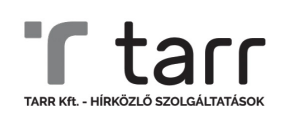

# APN (HOZZÁFÉRÉSI PONT) BEÁLLÍTÁS

Amennyiben saját mobiltelefonodon használt TARR Mobil szolgáltatásod nem kapcsolódik fel az internetre, és a *Beállítások* menüben nem találsz az APN beállítások között TARR profilt, kérjük kövesd az útmutató lépéseit.

Ha a készüléked rendelkezik mobil internet kapcsolattal, vagy az APN beállításai között megtaláltad a TARR Internet APN-t, nem szükséges elvégezned a lenti lépéseket.

Milyen esetekben szükséges a hozzáférési pont (APN) beállítása?

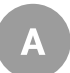

*Új előfizetés megkötése esetén,* miután behelyezted a SIM kártyát készülékedbe.

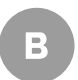

*Meglévő Tarr előfizetés esetén,* amennyiben új készülékbe helyezed át a SIM kártyát.

## Beállítás Android operációs rendszerű okostelefonon

#### A hozzáférési pont beállításához nyisd meg a készülék Beállítások menüpontját.

1

Beállítások > Kapcsolatok / Hálózati beállítások / SIM kártyák és mobilhálózatok > Hozzáférési pontok neve / APN beállítások > Új APN hozzáadása

A beállítások elnevezései, lépései készüléktípusonként eltérhetnek.

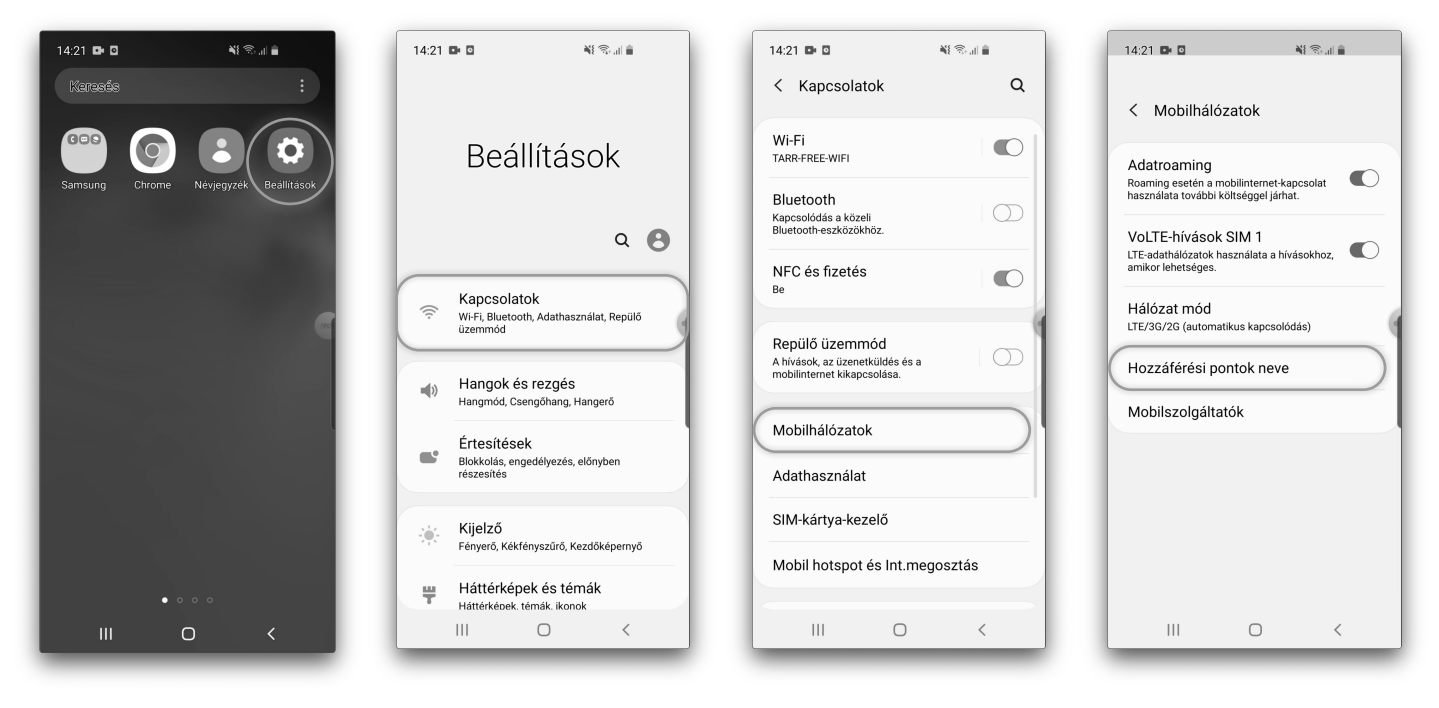

## Huawei

Beállítások > Vezeték nélküli és egyéb hálózatok / Egyebek > Mobilhálózat > Hozzáférési pontok nevei / Elérési pontok nevei (APN-ek) > Menü gomb ( ): Új hozzáférési pont

## Nokia

Beállítások > Hálózat és internet / Vezeték nélküli és egyéb hálózatok: Továbbiak... / Speciális > Mobilhálózat >Hozzáférési pontok nevei > ( + ) Új hozzáadása

#### Samsung

Beállítások > Kapcsolatok > Mobilhálózatok > Hozzáférési pontok neve / Tarr Mobil\*\* > Hozzáad gomb

## Sony

Beállítások > Továbbiak... / Hálózat és internet > Mobilhálózat(ok) > (Speciális) > Hozzáférési pont neve > Menü gomb > Új hozzáférési pont / ( + ) Új hozzáadása

## Xiaomi

Beállítások > SIM-kártyák és mobil hálózatok > SIM-kártyák beállításai: Tarr Mobil\*\* > Hozzáférési pontok nevei (APN-ek) > ( + ) Új APN (a képernyő alján)

vagy: Beállítások > Vezeték nélküli és egyéb hálózatok: Továbbiak... > Mobilhálózatok > Hozzáférési pontok nevei > Menü gomb > Új APN

## \*\*Dual SIM-es készülékek esetén a Tarr Mobil SIM kiválasztása szükséges.

**Tipp:** Ha a készüléked rendelkezik a beállításokon belül kereső mezővel, akkor a keresőbe beírva is rákereshetsz a Hozzáférési pontok neve vagy APN beállítások menüre.

| 14:21 🖬 🖸                                        | 14:21 📭 🖸 🛛 📲 🦷 🖬                     | 14:21 📭 🖸 🛛 📲 🕾 🖬 🚔                        | 14:21 📭 🖸 🛛 📲 🕤 🖬 🔒           |
|--------------------------------------------------|---------------------------------------|--------------------------------------------|-------------------------------|
| < Hozzáférési pont Hozzáad                       | < Hozzáférési pont szerkeszté         | < Hozzáférési pont szerkeszté              | < Hozzáférési pont szerkeszté |
| Tesco Mobile Internet<br>internet.tescomobile.hu | Név<br>Nincs bešilitva     Név<br>TAR |                                            | Név<br>Tarr                   |
| Vodafone Internet                                | APN<br>Nincs beállítva                | APN APN                                    |                               |
| Tesco Mobile MMS<br>mms.tescomobile.hu           | Proxy<br>Nincs beâlitya               |                                            | APN<br>internet.tarr.hu       |
| Vodafone MMS<br>mms.vodafone.net                 | Port<br>Nincs beállítva               | Mégse                                      | Mégse                         |
|                                                  | Felhasználónév<br>Nincs beállítva     | 🖲 📴 🖷 🏺 🌣 …'                               | • • • • •                     |
|                                                  | Jelszó<br>Nincs beállítva             | 1 2 3 4 5 6 7 8 9 0<br>Q W E R T Z U I O P | 1234567890<br>qwertzuiop      |
|                                                  | Szerver<br>Nincs beállítva            | A S D F G H J K L                          | asdfghjkl                     |
|                                                  | MMS-központ                           | Y X C V B N M                              | ↑ y x c v b n m <             |
|                                                  | Nincs beállítva                       | !#1 , Magyar . Kész                        | !#1 , @ ниcom Kész            |
| III O <                                          | III O <                               | III O 🗸 🎟                                  |                               |

#### A beállítás után ezeket az értékeket kell látnod:

Név: Tarr

MCC: 216

APN: internet.tarr.hu Proxy: nincs beállítva / nincs megadva Port: nincs beállítva / nincs megadva Felhasználónév: nincs beállítva / nincs megadva Jelszó: nincs beállítva / nincs megadva Szerver: nincs beállítva / nincs megadva MMSC: nincs beállítva / nincs megadva MMC proxy: nincs beállítva / nincs megadva MMS port: nincs beállítva / nincs megadva

#### **MNC: 70**

Azonosítás típusa: nincs beállítva / nincs megadva APN típusa / Hozzáférési pont típusa / APN type: nincs beállítva / nincs megadva

Hozzáférési pont protokollja / APN protocol: IPv4 / IPv6 Hozzáférési pont barangolási protokollja / APN roaming protocol: IPv4 / IPv6

Tulajdonos (Bearer): nem meghatározott / Unspecified MVNO type: nincs beállítva / nincs megadva MVNO értéke: nincs beállítva / nincs megadva

## Mentés vagy Visszalépés ( < ) gomb segítségével tárolhatod a beállított értékeket. Mentés után a "Hozzáférési pontok neve" menüben válaszd ki az új Tarr elnevezésű hozzáférési pontot.

| 4:21 📭 🖸 🛛 📲 📚 🖬 🖹                | 14:21 🗈 🖸                               | NE 🕾 🖬 🗎      |
|-----------------------------------|-----------------------------------------|---------------|
| Hozzáférési pont szerkeszté       | < Hozzáférési po                        | nt Hozzáad    |
| <b>lév</b><br>ARR                 | TARR internet.tarr.hu                   |               |
| APN<br>nternet.tarr.hu            | Tesco Mobile In<br>internet.tescomobile | nternet<br>hu |
| Proxy<br>Nincs beállítva          | Vodafone Inter<br>internet.vodafone.ne  | net           |
| Port<br>Nincs beállítva           | Tesco Mobile M<br>mms.tescomobile.hu    | MMS           |
| Felhasználónév<br>Nincs beállítva | Vodafone MMS<br>mms.vodafone.net        | 3             |
| Jelszó<br>Nincs beállítva         |                                         |               |
| Szerver<br>Nincs beállítva        |                                         |               |
| MMS-központ<br>Nincs beállítva    |                                         |               |
|                                   | Ш С                                     | ) <           |

# Beállítás iOS operációs rendszerű (iPhone) okostelefonon:

# 1. iOS 13.3.1. vagy újabb

Beállítások > Mobilhálózat > Mobil adathálózat > Mobil adatforgalom: APN

#### Korábbi verziók

Beállítások > Mobilhálózat > Mobil adat lehetőségek > Mobil adathálózat > Mobil adatforgalom: APN

- 2. Az APN-t a következőre írd át: internet.tarr.hu
- 3. A beállítás a < Vissza gombbal mentésre kerül.

| .1 vodatone HU 😴 (● 14:46 🔮 27% 📕 | II vodatone HU 🗢 🕑 14:46 🔮 27% 💽                                                                                                    | 1 vodatone HU 🗢 🕑 14:47 🔮 27% 🗖 |
|-----------------------------------|----------------------------------------------------------------------------------------------------|---------------------------------|
| Beállítások                       | Keállítások Mobilhálózat                                                                                                    | Vissza Mobil adatforgalom       |
|                                   |                                                                                                    | MOBIL ADATFORGALOM              |
| Repülőgép mód                     | Mobil adatforgalom                                                                                                    | APN internet tarr bu            |
| Wi-Fi     TARR-FREE-WIFI >        | Mobiladat-lehetőségek Roaming ki >                                                                                                    |                                 |
| Bluetooth     Nem kapcsolódik >   | Személyes hotspot $\delta_{ij}^{ij}$                                                                                                    |                                 |
| Mobilhálózat                      | A mobil adatforgalom kikapcsolásával az adatforgalom<br>(beleértve az e-mailt, webbőngészést és push<br>értesítéseket) a Wi-Fi-re korlátozódik. | Jeiszo                          |
| Értesítések >                     | VODAFONE HU                                                                                                    | APN                             |
| Hangok és haptikus jelzések >     | Hív. egyéb eszk. Amikor közel van >                                                                                                    | Felhasználónév                  |
| Ne zavarjanak >                   | A szolgáltató szolgáltatásai >                                                                                                    | Jelszó                          |
| Káporpušidž                       | Hálózatválasztás vodafone HU >                                                                                                    |                                 |
|                                   | Mobil adathálózat                                                                                                    | qwertzuiop                      |
| Ó Általános >                     | SIM PIN                                                                                                    | asdfghjkl                       |
| 😮 Vezérlőközpont                  |                                                                                                    |                                 |
| AA Kijelző és fényerő >           | MOBIL ADATFORGALOM                                                                                                    |                                 |
|                                   | lelenlegi periódus 0 báit                                                                                                    |                                 |

Amennyiben a beállítás folyamatában segítségre van szükséged, kérjük fordulj ügyfélszolgálatunkhoz: <u>https://tarr.hu/lakossagi/ugyfelszolgalat</u>